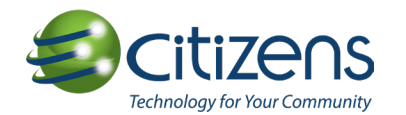

# **Citizens E-Care Registration Instructions**

#### STEP 1:

Go to the Citizens Home Page at www.citizens.coop

#### **STEP 2:**

Click on "My Account"

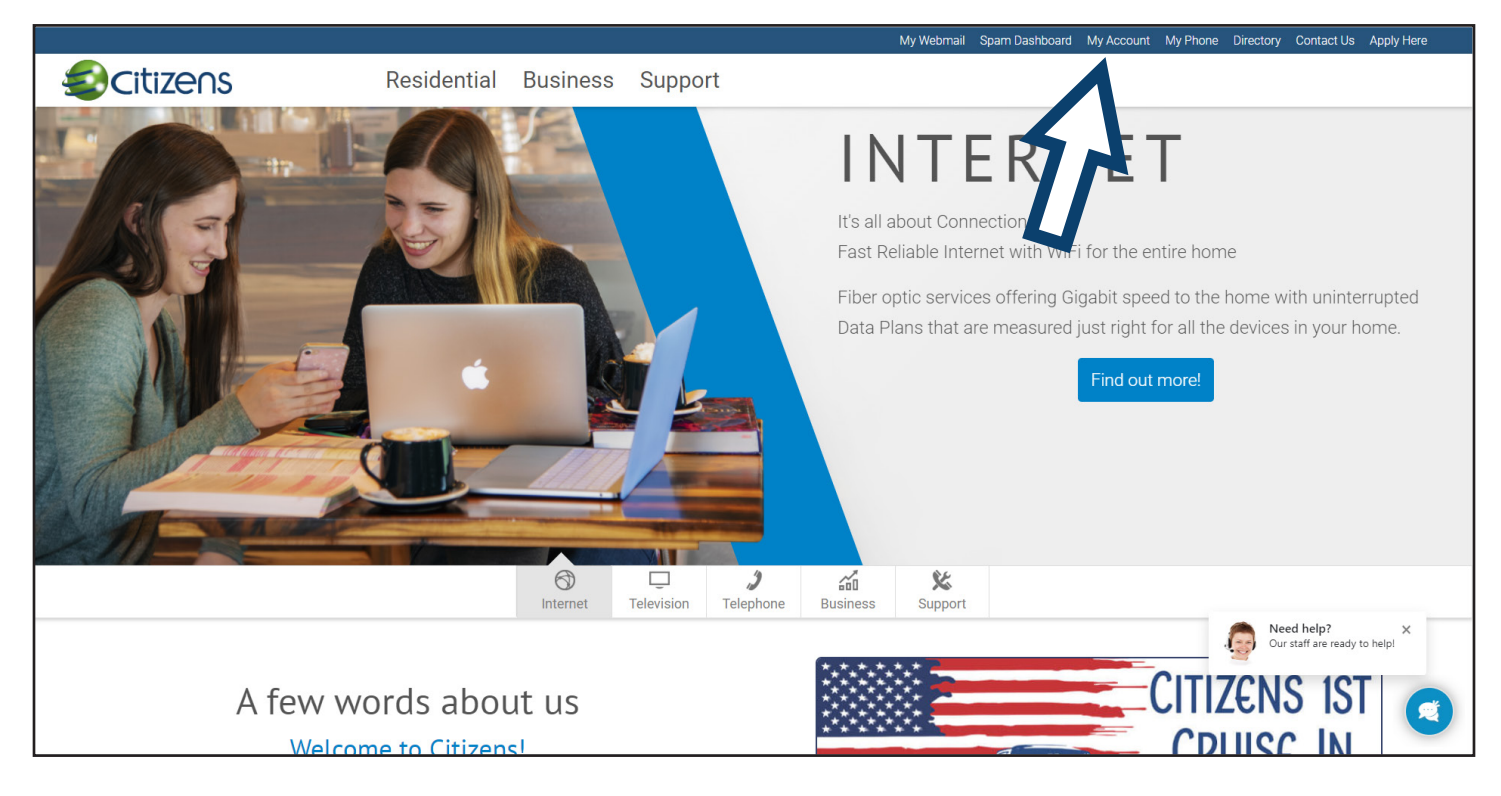

### **STEP 3:**

Select "Login to Citizens E-Care"

| My Account                                                                    |                                                                                                    |
|-------------------------------------------------------------------------------|----------------------------------------------------------------------------------------------------|
| Pay Online With Venmo or PayPal                                               | Quick Pay                                                                                                    |
| You now have a <b>new</b> way to pay your Citizens bill with Venmo or PayPal! | Authenticate and pay your bill with an email<br>address or cell phone number associated with your<br>account! (No ECare Account Needed) |
| Pay Online Here                                                               | Quick Pay                                                                                                    |
| Already registered?                                                           | Check Voicemail                                                                                                    |
| Pay Your Bill, Manage Your Service, Report a<br>Trouble, and much more!       | To check your voicemail just dial 745-0486                                                                                              |
| Login to Citizens E-Care                                                      | Click here to check your voicemail online                                                                                               |

### STEP 4:

If already registered, enter login and password. If not registered, click on "Register"

| Login                                                                                                    |
|----------------------------------------------------------------------------------------------------|
| If you are currently registered for web access, please use the login below to access your account. If you are not currently registered, please <b>click here</b> . |
| Login or Email: (case-sensitive)                                                                                                    |
| Password:                                                                                                    |
| Login Reset Password Register                                                                                                    |
|                                                                                                    |

### STEP 5:

Complete the security information as follows:

|                              | citizens.coop                                                                                                    |
|------------------------------|----------------------------------------------------------------------------------------------------|
| Security Information (Step 1 | of 4)                                                                                                    |
|                              | Login Information       Use your email address or any other login of your choice. (at least 8 characters)         Login or Email: |
|                              | <<br><br><br><br>                                                                                                    |

### STEP 6:

Complete the contact information in the highlighted areas as follows - Click "Next"

|                                   | <b>NS</b><br><i>is.coop</i>                                                                                      |                                          |
|-----------------------------------|----------------------------------------------------------------------------------------------------|------------------------------------------|
| Contact Information (Step 2 of 4) |                                                                                                    |                                          |
|                                   | Contact Information Please enter your name and contact email address.  First Name: Middle Name: Last Name:       | Click here to continue                   |
|                                   | Email Address: testing@abc.com Allow email marketing material to this email address                              | C                                        |
|                                   | < Back N                                                                                                    | ext > Finish Close                       |
| © 2023 CDG, All                   | Email Address:       testing@abc.com         Allow email marketing material to this email address         < Back | ext > Finish Close<br>Pay   Quick Ticket |

## **STEP 7:**

Enter your account information as described below - Click "Next"

|                                                                                                    | ns.coop                                                                                                    |
|----------------------------------------------------------------------------------------------------|----------------------------------------------------------------------------------------------------|
| Account Information (Step 3 of 4)                                                                                                    |                                                                                                    |
|                                                                                                    | Account Information                                                                                                    |
|                                                                                                    | To help ensure we are authorizing access to the true owner of this account, we ask that you enter some details that can be found on the front page of your invoice. Please contact support via <b>email</b> or by calling 540-745-2111 if you do not have or cannot find the necessary information. |
|                                                                                                    | Locate your Account ID in the upper right hand corner of your invoice.         Account ID:                                                                                                    |
| The first set of numbers under your<br>name on the remittance tear-off is the<br>code you will need. If there is a space<br>between numbers, enter the space. | Locate your billing address information at the bottom of page 1 of your invoice<br>and enter it below. Name or Organization:                                                                                                    |
| ietach and remit with your payment                                                                                                    | Address:                                                                                                    |
| Customer Name         22010310         1010311         939           0300741         260 555-3454         55         54                                       | Click here to continue                                                                                                    |
| Total Due By our 10         \$119.35           Total Due After Jul 18         \$119.27                                                                        | Zip Code:                                                                                                    |
| Amount Enclosed                                                                                                    | Locate your remittance tear-off on page 1 of your invoice and find the code<br>(up to 11 digits) below your name in the upper right-hand portion of the<br>remittance, and enter it below. (show me)                                                                                                |
|                                                                                                    | Code:                                                                                                    |
|                                                                                                    | < Back Next > Finish Close                                                                                                    |
| © 2023 CDG,                                                                                                    | All rights reserved   Powered by MBS <sup>™</sup> E-Care V8r0.00   Mobile Site   Quick Pay   Quick Ticket                                                                                                    |

### STEP 8:

Type in the Security Key characters from the image and click "Finish." This screen will show you the login, password reminder, and contact information you have already entered.

| Login Information         Login or Email:       testing@abc.         Password:       ********         Lost Password Reminder         Question:       What is your         Answer:       testing         Contact Information (Step 2 of 4)       Contact Information         First Name:       John         Last Name:       Doe         Email Address:       testing@abc.         Allow email marketing:       Yes         Account Information (Step 3 of 4)       Account Information         Account ID:       12010311         Name or Organization:       John Doe         Address:       222 Place Lan         City:       Floyd         State:       VA         Zip Code:       24091         Code:       12010311                                                                                                    | com mother's maiden name? com                                             |
|----------------------------------------------------------------------------------------------------|---------------------------------------------------------------------------|
| Login or Email:       testing@abc.         Password:       *********         Lost Password Reminder         Question:       What is your         Answer:       testing         Contact Information (Step 2 of 4)       Contact Information         First Name:       John         Last Name:       Doe         Email Address:       testing@abc.         Allow email marketing:       Yes         Account Information (Step 3 of 4)       Account Information         Account ID:       12010311         Name or Organization:       John Doe         Address:       222 Place Land         City:       Floyd         State:       VA         Zip Code:       24091         Code:       12010311                                                                                                    | com mother's maiden name? com                                             |
| Password:       ********         Lost Password Reminder       What is your         Question:       What is your         Answer:       testing         Contact Information (Step 2 of 4)       Image: Contact Information (Step 2 of 4)         First Name:       John         Last Name:       Doe         Email Address:       testing@abc.         Allow email marketing:       Yes         Account Information (Step 3 of 4)       Image: Contact Information         Account Information (Step 3 of 4)       Image: Contact Information         Account ID:       12010311         Name or Organization:       John Doe         Address:       222 Place Lan         City:       Floyd         State:       VA         Zip Code:       24091         Code:       12010311                                                                                                    | mother's maiden name?                                                     |
| Lost Password Reminder         Question:       What is your         Answer:       testing         Contact Information (Step 2 of 4)       Image: Contact Information         Contact Information (Step 2 of 4)       Image: Contact Information         First Name:       John         Last Name:       Doe         Email Address:       testing@abc.         Allow email marketing:       Yes         Account Information (Step 3 of 4)       Image: Contact Information         Account Information (Step 3 of 4)       Image: Contact Information         Account ID:       12010311         Name or Organization:       John Doe         Address:       222 Place Lan         City:       Floyd         State:       VA         Zip Code:       24091         Code:       12010311                                                                                                    | mother's maiden name?                                                     |
| Question:     What is your testing       Answer:     testing       Contact Information (Step 2 of 4)     Image: Contact Information       Contact Information     John       First Name:     John       Last Name:     Doe       Email Address:     testing@abc.///atomation       Allow email marketing:     Yes       Account Information (Step 3 of 4)     Image: Contact Information       Account ID:     12010311       Name or Organization:     John Doe       Address:     222 Place Land       City:     Floyd       State:     VA       Zip Code:     24091       Code:     12010311                                                                                                    | mother's maiden name?                                                     |
| Answer:       testing         Contact Information (Step 2 of 4)       Image: Contact Information         First Name:       John         Last Name:       Doe         Email Address:       testing@abc.         Allow email marketing:       Yes         Account Information (Step 3 of 4)       Image: Contact Information         Account Information (Step 3 of 4)       Image: Contact Information         Account ID:       12010311         Name or Organization:       John Doe         Address:       222 Place Land         City:       Floyd         State:       VA         Zip Code:       24091         Code:       12010311                                                                                                    | com                                                                       |
| Contact Information (Step 2 of 4)         Contact Information         First Name:       John         Last Name:       Doe         Email Address:       testing@abc.         Allow email marketing:       Yes         Account Information (Step 3 of 4)          Account Information       12010311         Name or Organization:       John Doe         Address:       222 Place Lar         City:       Floyd         State:       VA         Zip Code:       24091         Code:       12010311                                                                                                    | com                                                                       |
| Contact Information         First Name:       John         Last Name:       Doe         Email Address:       testing@abc.         Allow email marketing:       Yes         Account Information (Step 3 of 4)       Image: Content of the step of the step of the | com                                                                       |
| First Name:     John       Last Name:     Doe       Email Address:     testing@abc.       Allow email marketing:     Yes       Account Information (Step 3 of 4)     Account Information       Account ID:     12010311       Name or Organization:     John Doe       Address:     222 Place Lar       City:     Floyd       State:     VA       Zip Code:     24091       Code:     12010311                                                                                                    | com                                                                       |
| Last Name: Doe<br>Email Address: testing@abc.<br>Allow email marketing: Yes<br>Account Information (Step 3 of 4)<br>Account Information<br>Account ID: 12010311<br>Name or Organization: John Doe<br>Address: 222 Place Lan<br>City: Floyd<br>State: VA<br>Zip Code: 12010311                                                                                                    | com                                                                       |
| Email Address:       testing@abc.         Allow email marketing:       Yes         Account Information (Step 3 of 4)          Account Information       12010311         Account ID:       12010311         Name or Organization:       John Doe         Address:       222 Place Lar         City:       Floyd         State:       VA         Zip Code:       24091         Code:       12010311                                                                                                    | com                                                                       |
| Allow email marketing: Yes Account Information (Step 3 of 4) Account Information Account ID: 12010311 Name or Organization: John Doe Address: 222 Place Lar City: Floyd State: VA Zip Code: VA Zip Code: 24091 Code: 12010311                                                                                                    |                                                                           |
| Account Information (Step 3 of 4) Account Information Account ID: 12010311 Name or Organization: John Doe Address: 222 Place Lar City: Floyd State: VA Zip Code: 24091 Code: 12010311                                                                                                    |                                                                           |
| Name or Organization:John DoeAddress:222 Place LarCity:FloydState:VAZip Code:24091Code:12010311                                                                                                    |                                                                           |
| Address: 222 Place Lar<br>City: Floyd<br>State: VA<br>Zip Code: 24091<br>Code: 12010311                                                                                                    |                                                                           |
| City: Floyd<br>State: VA<br>Zip Code: 24091<br>Code: 12010311                                                                                                    | ne                                                                        |
| State:         VA           Zip Code:         24091           Code:         12010311                                                                                                    |                                                                           |
| Zip Code: 24091<br>Code: 12010311                                                                                                    | Click here to finish.                                                     |
| Code: 12010311                                                                                                    |                                                                           |
|                                                                                                    | <b>П</b>                                                                  |
|                                                                                                    | Please enter the security key from the image and click the Finish button. |
| Enter                                                                                                    | 5 38 8 2                                                                  |
|                                                                                                    | the security code here.                                                   |
| © 2023 CDG                                                                                                    | the security code here.                                                   |

### This will complete your registration for Citizens E-Care.

You will receive an email at the address you provided entitled "Citizens E-Care User Registration." Please open the email and click on the link provided to activate the online account access. **You must click the link to activate.**